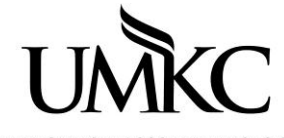

Pathway help: Advisor View Class Roster

UNIVERSITY OF MISSOURI-KANSAS CITY OFFICE OF REGISTRATION & RECORDS

## Path: Curriculum Management > Class Roster > Class Roster

Enter the desired information for the course. Use the magnifying glass to assist with your search as needed. Select the correct course from the search results.

Note: You will only be able to see class rosters for the classes in your department.

- Academic Institution (always KCITY)
- Term
- Subject Area
- Catalog Nbr
- Class Nbr (if you know the 5-digit class number you do not need to enter the subject or catalog nbr)

Favorites Main Menu > Curriculum Management > Class Roster > Class Roster

## **Class Roster**

Enter any information you have and click Search. Leave fields blank for a list of all values.

| Find an Existing Valu | ie          |   |       |   |  |  |
|-----------------------|-------------|---|-------|---|--|--|
| Search Criteria       |             |   |       |   |  |  |
|                       |             |   |       |   |  |  |
| Academic Institution: | begins with | • | KCITY | Q |  |  |
| Term:                 | begins with | Ŧ | 4127  | Q |  |  |
| Subject Area:         | begins with | • | MATH  | Q |  |  |
| Catalog Nbr:          | begins with | • | 110   | ] |  |  |
| Class Nbr:            | = •         |   |       | ] |  |  |
| Class Section:        | begins with | • |       | ] |  |  |
| Session:              | = •         |   |       | - |  |  |
| Course ID:            | begins with | • |       | ] |  |  |
| Course Offering Nbr:  | = •         |   |       | ] |  |  |

- 1. If students are officially registered for the class, they will appear on the class roster.
  - a. Note: studnets who have withdrawn from the class will hae a grading basis of WTH or WWF.
- 2. You can export the class list into an excel document by cliking on the **download** icon
- 3. You can see which students have **dropped** the course or which students are on the **waitlist** by selecting a different **enrollment status** from the drop-down menu.

| Class Roster                                                             |                |                            |         |                         |       |                                                  |           |
|--------------------------------------------------------------------------|----------------|----------------------------|---------|-------------------------|-------|--------------------------------------------------|-----------|
| 2012 Fall Semester   R                                                   | legular Academ | nic Session   Un           | iv of M | lissouri -              | Kansa | as City   Undergraduate                          |           |
| ✓ MATH 110 - 0001                                                        | (47115)        |                            |         |                         |       |                                                  |           |
| College Algebra (Lecture)                                                |                |                            |         |                         |       |                                                  |           |
| Days and Times                                                           |                | Room                       |         | Instructor              |       | Dates                                            |           |
| Mo 9:00AM-9:50AM                                                         |                | Flarsheim Hall-Rm<br>00310 |         | Eric Hall               |       | 08/20/2012 -<br>12/14/2012                       |           |
| *Enrollment Status:                                                      | Enrolled       | •                          |         | -                       |       |                                                  |           |
| Enrollment Capacity: 108 Enrolled: 108                                   |                |                            |         |                         |       |                                                  |           |
| Enrolled Students Personalize   Find   🖾   🗯 First 🚺 1-108 of 108 💟 Last |                |                            |         |                         |       |                                                  |           |
|                                                                          | Name           |                            |         | Grade                   | Unite | Program and Plan                                 | Level     |
| Select ID                                                                | Maine          |                            |         | Basis                   | Unita |                                                  |           |
| Select ID                                                                |                |                            |         | Basis<br>Non-<br>Graded | 0.00  | Undergraduate Education - Pre-<br>Secondary Educ | Sophomore |

4. You can use the **notify selected students** button to send an email to all or a selected sub group of the class roster.

| ×                         | PSIC                                 | H 5599 - 000                                         | )2 (43118)                                                 |                                                       |                                       |                                                                        |             |                                 |  |
|---------------------------|--------------------------------------|------------------------------------------------------|------------------------------------------------------------|-------------------------------------------------------|---------------------------------------|------------------------------------------------------------------------|-------------|---------------------------------|--|
| Research And Thesis (In   |                                      |                                                      | esis (Ind Study)                                           |                                                       |                                       |                                                                        |             |                                 |  |
|                           | Days                                 | and Times                                            | Room                                                       |                                                       | I                                     | nstructor                                                              | Dates       |                                 |  |
|                           | ТВА                                  |                                                      |                                                            | d                                                     | K                                     | Kimberly Bennett                                                       |             | 08/20/2012 -<br>12/14/2012      |  |
| Enro<br>Inrol<br>Enr      | llment<br>Ilment<br>rolled           | Status: E<br>Capacity:<br>Students                   | Inrolled <del>•</del>                                      | led: 1<br>Personal                                    | ize   Fir                             | nd   🔄   🛗 🛛 F                                                         | First 🚺 1 o | f 1 🗖 Last                      |  |
| Enro<br>Enrol<br>Enr      | llment<br>Ilment<br>rolled<br>Select | Status: E<br>Capacity:<br>Students<br>ID             | nrolled <b>-</b><br>10 <b>Enrol</b><br>Name                | led: 1<br>Personal<br>Grade<br>Basis                  | ize   Fir<br>Units Pr                 | nd   🖾   👬 🛛 F<br>rogram and Plan                                      | -irst 🚺 1 o | f 1 D Last                      |  |
| Enro<br>Enrol<br>Enr<br>9 | Ilment<br>Ilment<br>rolled<br>Select | Status: E<br>Capacity:<br>Students<br>ID<br>16103052 | Inrolled -<br>10 Enrol<br>Name<br><u>Ricks,Jillian Mae</u> | led: 1<br>Personal<br>Grade<br>Basis<br>Crd/No<br>Crd | ize   Fir<br>Units Pr<br>2.00 GI      | nd   🖾   👬 F<br>rogram and Plan<br>raduate Psychology<br>sychology PhD | -irst 🚺 1 o | f 1 D Last<br>Level<br>Graduate |  |
| Enro<br>Enrol<br>Enr<br>1 | Ilment<br>Ilment<br>rolled<br>Select | Status: E<br>Capacity:<br>Students<br>ID<br>16103052 | Inrolled                                                   | led: 1<br>Personal<br>Grade<br>Basis<br>Crd/No<br>Crd | ize   Fir<br>Units Pr<br>2.00 G<br>Ps | nd   🔽   🗮 F<br>rogram and Plan<br>raduate Psychology<br>sychology PhD | First 🚺 1 o | f 1 D Las<br>Level<br>Graduate  |  |

- 5. The students' email address will be automtically input into the "blind carbon copy" (BCC) field so they all receive the same email, but cannot see the other student's email addresses.
- 6. You can type in the "Message Text" box the message you want them to receive. **ALL** students will receive the exact same message, so do not include anything personal or private (including FERPA protected information) about the student.
- 7. Click the yellow **Send Notification** button to send the email.

## **Send Notification**

Type e-mail addresses in the To, CC or BCC fields using a comma as a separator.

| Notification fro | m Amy Cole                                                                                                    |
|------------------|----------------------------------------------------------------------------------------------------|
| Send E-mail:     | coleamy@umkc.edu                                                                                                    |
| То:              | coleamy@umkc.edu                                                                                                    |
|                  |                                                                                                    |
| 00.              |                                                                                                    |
| BCC:             | The student's email addresses will be automatically inserted here.                                                                                                    |
|                  |                                                                                                    |
|                  | Ease the dash of here Dalay                                                                                                    |
| Subject:         | <from amy="" cole="" desk="" of="" the=""></from>                                                                                                    |
| Message Text:    | Input the text of your message to the students here. All students will get the exact same message, so make sure it does not contain information about specific students! |
|                  |                                                                                                    |
|                  |                                                                                                    |
|                  |                                                                                                    |
|                  | SEND NOTIFICATION                                                                                                    |

8. Click **Return to Search** to look up a different class roster or **Next in List** to scroll through the different sections of the course.

↑
Previous in List + Next in List Return to Search